## Book a computer online

Book a computer online for use at any of our branches.

- Click the Library Card Number option to login
- Click the Computer Reservation menu option at the top of screen
- Click the Reserve a Computer button
- The pop up window shows your remaining time available (120 minutes available per person per day), click **Continue** to proceed

| Please make your selection  |                                                                                    |
|-----------------------------|------------------------------------------------------------------------------------|
|                             |                                                                                    |
| Reserve A Computer          | You can select a computer to use at a scheduled time, for a maximum of 60 minutes. |
|                             |                                                                                    |
| Manage Your<br>Reservations | Manage your pending reservations                                                   |

• Select a Library Site, Location, PC Type, Computer and date & time

Note: the red/green slider at the bottom of screen shows the selected computer's availability

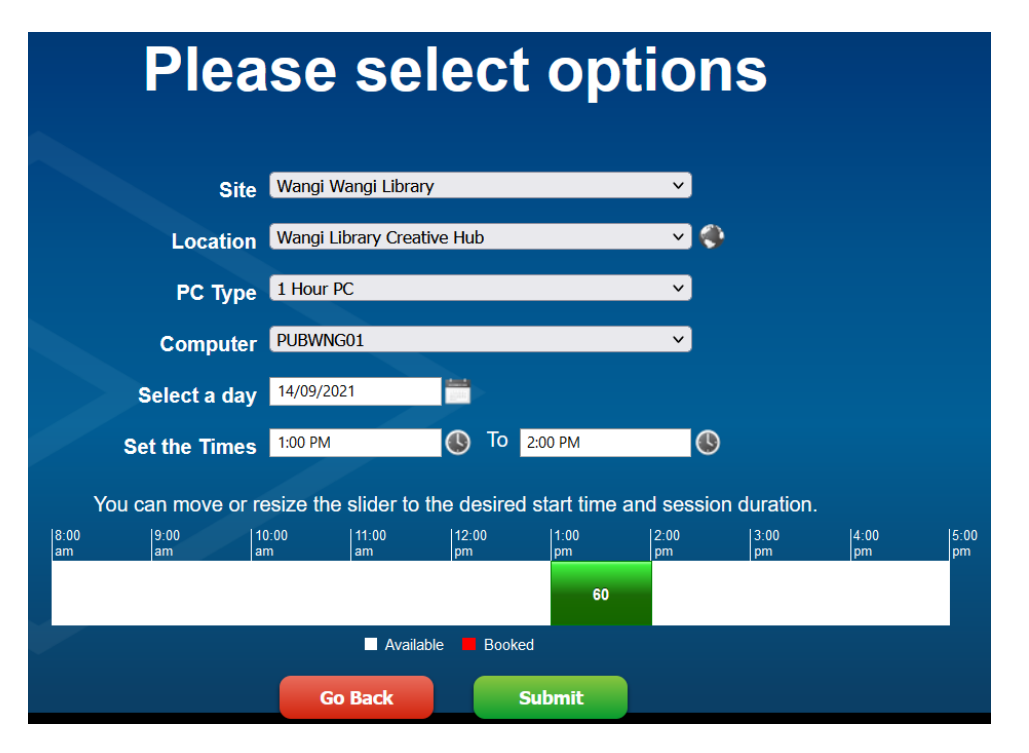

- Click Submit to confirm your booking
- Click Manage Your Reservations to view and manage your reservations

You will be sent an email to the email address attached to your account confirming your booking